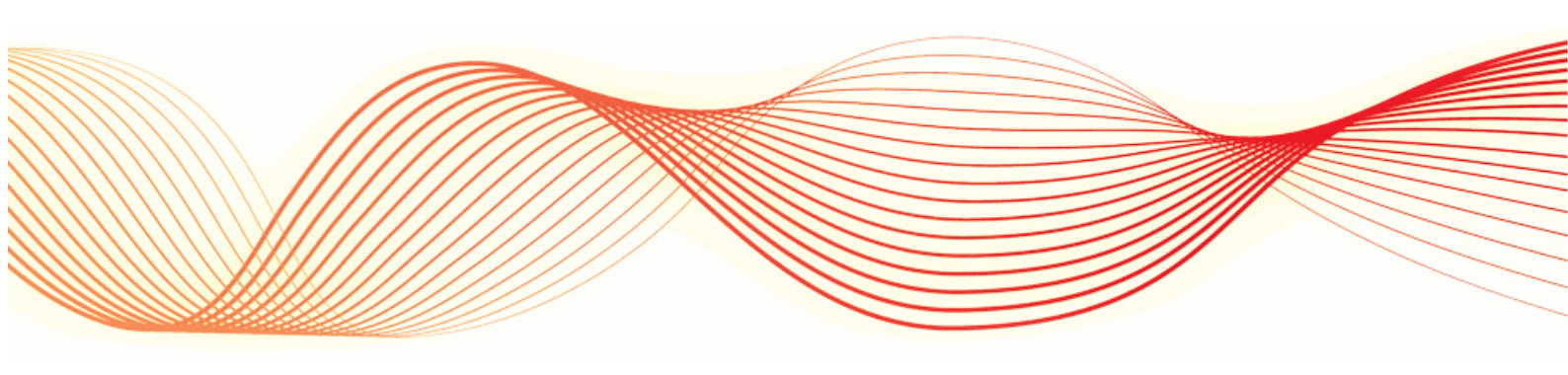

# AEMO MarketNet SSLVPN (Using DUO Security Authentication) Participant Guide

DATE: 30 May 2017

Document Reference:

© 2017 Australian Energy Market Operator Ltd (AEMO). All rights reserved.

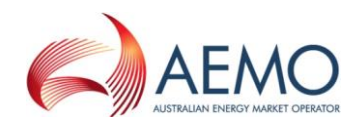

## CONTENTS

## Contents

| 2. |      | Cisco Anyconnect VPN Client Installation               |
|----|------|--------------------------------------------------------|
| 3. |      | Standard Login Process                                 |
| 4. |      | Changing/Managing your AEMO Active Directory Password7 |
|    | 4.1. | Enrolling for Password Self-service7                   |
|    | 4.2. | Change/Reset your Password                             |
| 5. |      | Contacts                                               |

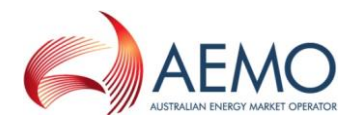

## 1. Introduction

This document describes the installation and configuration of the AEMO MarketNet SSLVPN solution when used to connect to selected AEMO systems.

## 2. Cisco Anyconnect VPN Client Installation

Note: If you already have the Cisco Anyconnect SSLVPN client installed, please skip this section.

The AEMO Cisco Anyconnect VPN client is required to be downloaded and installed onto your relevant desktop/server. The installation requires the end user to have local admin privileges on their computer for the software to install successfully.

To install the client software, browse to <u>https://marketnetvpn.aemo.com.au</u> and login using your AEMO provided username/password combo and your DUO Security authentication device.

Note: If you do not know your VPN username/password, please contact the AEMO Support Hub for further assistance.

Depending on which browser is being used to connect to the AEMO portal, the Cisco Anyconnect client may install by itself or may request you to download the client for an offline installation.

|                                  | English                             |
|----------------------------------|-------------------------------------|
| AEMO MarketNet<br>SSLVPN Service | Username<br>Password<br>Login Clear |
|                                  |                                     |

Diagram1: AEMO MarketNet SSLVPN Web Portal Login Screen

| າງກາງກ່າງ<br>cisco AnyC                          | Connect Secure Mobility Client                                                                                                    |
|--------------------------------------------------|----------------------------------------------------------------------------------------------------|
| S WebLaunch                                      | Using ActiveX for Installation                                                                                                    |
| Platform<br>Detection                            | AnyConnect Secure Mobility Client Downloader           Downloading AnyConnect Secure Mobility Client 4.3.02039.           Please wait |
| - ActiveX                                        | Time Left: 2 mins 34 secs (464.0 KB of 4.67 MB copied)                                                                                |
| <ul> <li>Java Detection</li> <li>Java</li> </ul> | Cancel                                                                                                    |
| Download                                         |                                                                                                    |
| Connected                                        |                                                                                                    |
|                                                  | Help Download                                                                                                    |

Diagram2: Illustration of client auto installation

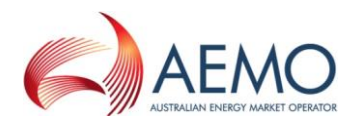

| AnyConnect Secure Mobility Client                                                                                                    |                                                                                                    |  |  |  |  |  |  |  |  |  |
|----------------------------------------------------------------------------------------------------|----------------------------------------------------------------------------------------------------|--|--|--|--|--|--|--|--|--|
| <ul> <li>WebLaunch</li> <li>Platform<br/>Detection</li> <li>ActiveX</li> <li>Java Detection</li> <li>Java</li> <li>Download</li> <li>Connected</li> </ul> | Manual Installation Web-based installation was unsuccessful. If you wish to install the Cisco AnyConnect Secure Mobility Client, you may download an installer package. Install module(s) below in the listed sequence. Platforms supported: Windows 7 SP1 or newer AnyConnect VPN Alternatively, retry the automatic installation. |  |  |  |  |  |  |  |  |  |

Diagram3: Illustration of client offline installation

Note: If you have the Cisco Anyconnect client already installed on your computer, the client software may update to the current deployed AEMO version.

Once the client is downloaded and installed, please follow the process detailed in the below sections to establish connectivity.

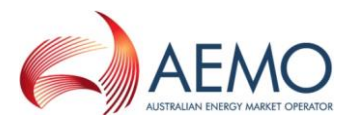

# 3. Standard Login Process

- Ensure you have the Cisco Anyconnect client software installed.
- Launch the Cisco Anyconnect VPN Client from your computer. Type in the URL marketnetvpn.aemo.com.au and click Connect

| ۲ | Cisco AnyCon  | nect Secure Mobility Client                                  | ×                |
|---|---------------|--------------------------------------------------------------|------------------|
|   |               | VPN:<br>Ready to connect.<br>marketnetvpn.aemo.com.au  Conne | ct               |
|   | <b>\$</b> (i) |                                                              | altalta<br>cisco |

- Enter your VPN user-id in the Username Field and your AEMO Active Directory password in the password field.

| 🕙 Cisco | AnyConnect                             | marketnetvpn.aemo.com.au                |
|---------|----------------------------------------|-----------------------------------------|
|         | Please enter<br>Username:<br>Password: | your username and password.<br>USERNAME |
|         |                                        | OK Cancel                               |

- If your credentials are successful, you will be requested to approve the connection attempt via the DUO Security Mobile App running on your registered mobile phone.

Note: Please ensure you have internet access on your registered device to accept data push notifications. If you do not have internet access, please authenticate as detailed in the section below labelled "<u>Offline</u> <u>Authentication Mode</u>".

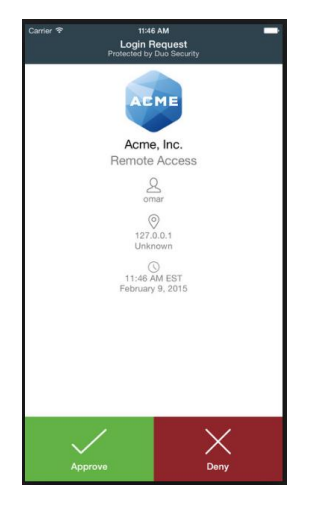

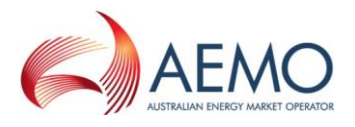

Offline Authentication Mode

Enter your password and your DUO Security Passcode in the format of - AEMO Password and then the DUO App Security Passcode separated by a comma(,).

(i.e.) PASSWORD1,817674

• Offline authentication mode requires the end user the manually enter the DUO Security Mobile Passcode or the assigned physical DUO token passcode.

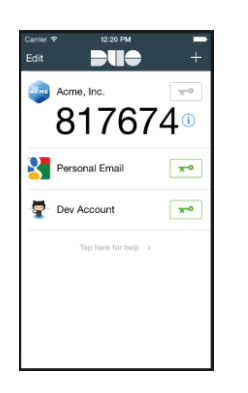

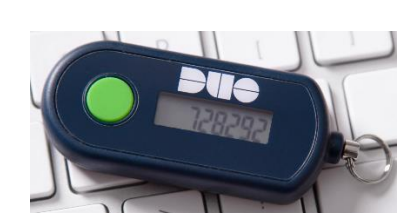

Mobile App Passcode

**DUO Token Passcode** 

- If successful, you will be prompted to read and accept/reject a disclaimer message Click **Accept** to continue

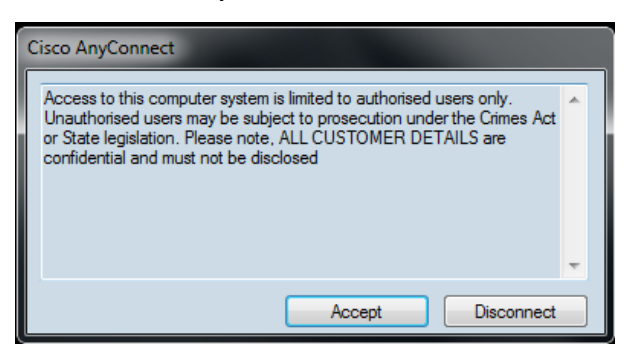

- Once Connected, the client will auto minimize into your taskbar tray. The client will also display as connected and secure.

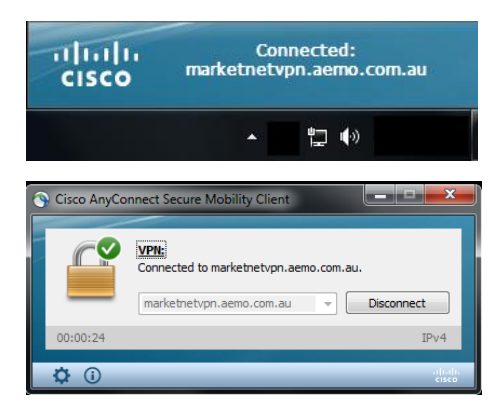

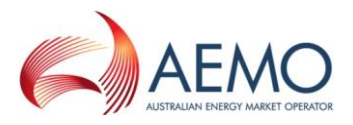

# 4. Changing/Managing your AEMO Active Directory Password

Participants will be able to self-manage their AEMO AD password/s via the MarketNet exposed URL of <a href="https://pwdreset.prod.marketnet.net.au">https://pwdreset.prod.marketnet.net.au</a>

### NOTE: The AEMO Password Self Service portal is only accessible via any valid and active MarketNet VPN connection. The web address listed is accessible via the general internet.

- 4.1. Enrolling for Password Self-service
  - Browse to https://pwdreset.prod.marketnet.net.au

| 5 ADSelfService Plus $	imes$ +                                                                                                    | - 0                                                                                                    | × |
|----------------------------------------------------------------------------------------------------|----------------------------------------------------------------------------------------------------|---|
| $\leftarrow$ $\rightarrow$ O   $\triangle$ pwdreset.prod.marketnet.net.au/showLogin.cc                                                                                                    | $\square \Rightarrow   = \mathbb{Z} \land$                                                                                                    |   |
| AEMO Self Service Passwor                                                                                                    | rd Management                                                                                                    |   |
| To reset your forgotten or expired password or unlock your<br>account click on the appropriate button below.<br>You will be asked to provided the answers to the questions you<br>selected when you enrolled for this service. You will also be required<br>to enter the verification code sent to the E-mail address you<br>previously registered with us. If you need assistance please contact<br>the AEMO Information and Support Hub on 1300-236.600 (Option 1). | Enroll for Password SelfService<br>To enrol for this service Sign In below, select the<br>Enrollment Tab and complete the enrollment form.<br>You can also update your identity information and<br>change<br>your password here. You need to know your<br>current<br>password to access this area. |   |
| Reset Password<br>Reset your forgotten password<br>Unlock Account<br>Unlock your locked out account                                                                                                    | Sign in User Name: vpn-client1 Password: Log on to: AEMO                                                                                                    |   |
|                                                                                                    | English                                                                                                    | ~ |

- NOTE: DUO Security passcodes or mobile app approvals are not required on this web portal.
   Enter your VPN user-id in the Username Field, your AEMO Active Directory password in the password field and select AEMO in the Log on to field.
- Enter the verification ID displayed on your screen and click Login

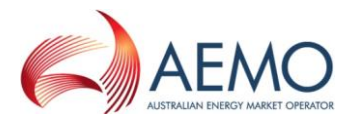

- Register your Security Questions and Email address which will be used during password reset/change processes.

|                                | Service Plus                                                                                                    | × +                                                       |                                                             |              |             |                    |                           |      |   |   | -  |      |  |
|--------------------------------|----------------------------------------------------------------------------------------------------|-----------------------------------------------------------|-------------------------------------------------------------|--------------|-------------|--------------------|---------------------------|------|---|---|----|------|--|
| $\rightarrow$                  | ) U (                                                                                                    | pwdreset.pr                                               | rod.marketnet.net.au                                        | u/Enrollmen  | nt.do?sele  | ctedTab=Enrollm    | nent&action=authorization | 11 z | 5 | ₽ |    | ٩    |  |
|                                |                                                                                                    |                                                           |                                                             |              |             |                    |                           |      |   |   |    |      |  |
| ser R                          | Registration<br>mation you provide he                                                                                                    | ere will be used to                                       | authenticate you whe                                        | n you attemp | pt to reset | your password or u | unlock your account.      |      |   |   | (2 | Help |  |
|                                |                                                                                                    |                                                           |                                                             |              |             |                    |                           |      |   |   |    |      |  |
| Secur                          | rity Questions                                                                                                    | Verification Code                                         |                                                             |              |             |                    |                           |      |   |   |    |      |  |
|                                |                                                                                                    |                                                           |                                                             |              |             |                    |                           |      |   |   |    |      |  |
|                                | the Court of Court of Court                                                                                                    |                                                           |                                                             |              |             |                    |                           |      |   |   |    |      |  |
| Lengt                          | o minimum longth of                                                                                                    | the question(c) of                                        | hould be 5 characters :                                     | and maximum  | m allowed i | ic 255 charactere  |                           |      |   |   |    |      |  |
| • The                          | e minimum length of                                                                                                    | the question(s) sh                                        | auld be E characters a                                      | anu maximun  | allowed in  | 255 characters     |                           |      |   |   |    |      |  |
| <ul> <li>The</li> </ul>        | e minimum lengur or                                                                                                    | the answer(s) sho                                         | ould be 5 characters at                                     | iu maximum   | allowed is  | 200 characters     |                           |      |   |   |    |      |  |
|                                |                                                                                                    |                                                           |                                                             |              |             |                    |                           |      |   |   |    |      |  |
| Regist                         | ster Your Security (                                                                                                    | Que & Ans                                                 |                                                             |              |             |                    |                           |      |   |   |    |      |  |
| Regist<br>Que:                 | ster Your Security (                                                                                                    | Que & Ans<br>t a Question                                 |                                                             | ~            |             |                    |                           |      |   |   |    |      |  |
| Regist<br>Que:                 | ster Your Security (<br>Please Select<br>Answer                                                                                                    | Que & Ans<br>t a Question                                 | Confirm Answer                                              | ~            |             |                    |                           |      |   |   |    |      |  |
| Regist<br>Que:                 | ter Your Security (                                                                                                    | Que & Ans<br>t a Question                                 | Confirm Answer                                              | ~            |             |                    |                           |      |   |   |    |      |  |
| Regist<br>Que:<br>Que:         | ter Your Security (Please Select AnswerPlease Select                                                                                                    | Que & Ans<br>t a Question<br>t a Question                 | Confirm Answer                                              | ×<br>×       |             |                    |                           |      |   |   |    |      |  |
| Regist<br>Que:<br>Que:         | Answer                                                                                                    | Que & Ans<br>t a Question<br>t a Question                 | Confirm Answer                                              | v<br>        |             |                    |                           |      |   |   |    |      |  |
| Regist<br>Que:<br>Que:         | ster Your Security (Please Select AnswerPlease Select Answer Answer                                                                                         | Que & Ans<br>t a Question<br>t a Question                 | Confirm Answer                                              | v<br>        |             |                    |                           |      |   |   |    |      |  |
| Regist<br>Que:<br>Que:<br>Que: | ster Your Security (Please Select AnswerPlease Select Answer Write your own gue                                                                             | Que & Ans<br>t a Question<br>t a Question                 | Confirm Answer                                              | ×<br>×       |             |                    |                           |      |   |   |    |      |  |
| Regist<br>Que:<br>Que:<br>Que: | ter Your Security (Please Select AnswerPlease Select AnswerPlease Select Answer                                                                             | Que & Ans<br>t a Question<br>t a Question                 | Confirm Answer                                              | ×<br>×       |             |                    |                           |      |   |   |    |      |  |
| Regist<br>Que:<br>Que:<br>Que: | ter Your Security (Please Select AnswerPlease Select Answer Write your own que Answer                                                                       | Que & Ans t a Question t a Question                       | Confirm Answer                                              | ×<br>×       |             |                    |                           |      |   |   |    |      |  |
| Regisl<br>Que:<br>Que:<br>Que: | ter Your Security (<br>Please Select<br>Answer<br>Please Select<br>Answer<br>Write your own que<br>Answer<br>Write your own que<br>Answer<br>Hide Answer(s) | Que & Ans t a Question t a Question estion                | Confirm Answer Confirm Answer Confirm Answer Confirm Answer | ×<br>×       |             |                    |                           |      |   |   |    |      |  |
| Regisl<br>Que:<br>Que:<br>Que: | ter Your Security (<br>Please Select<br>Answer<br>Please Select<br>Answer<br>Write your own que<br>Answer<br>Write Answer(s)<br>Hide Answer(s)              | Que & Ans       t a Question       t a Question           | Confirm Answer                                              | ×<br>×       |             |                    |                           |      |   |   |    |      |  |
| Regist<br>Que:<br>Que:<br>Que: | ter Your Security (<br>Please Select<br>Answer<br>Please Select<br>Answer<br>Write your own que<br>Answer<br>Mide Answer(s)                                 | Que & Ans t a Question t a Question t a Question estion ) | Confirm Answer                                              | ×<br>×       |             |                    |                           |      |   |   |    |      |  |

## 4.2. Change/Reset your Password

- Browse to <a href="https://pwdreset.prod.marketnet.net.au">https://pwdreset.prod.marketnet.net.au</a>
- Click Reset or Unlock Account

| 5 ADSelfService Plus $	imes$ +                                                                                                    | - 🗆 X                                                                                                    |
|----------------------------------------------------------------------------------------------------|----------------------------------------------------------------------------------------------------|
| $\leftarrow$ $\rightarrow$ $\circlearrowright$ pwdreset.prod.marketnet.net.au/showLogin.cc                                                                                                    |                                                                                                    |
| AEMO Self Service Password                                                                                                    | d Management                                                                                                    |
| To reset your forgotten or expired password or unlock your<br>account click on the appropriate button below.<br>You will be asked to provided the answers to the questions you<br>selected when you enrolled for this service. You will also be required<br>to enter the verification code sent to the E-mail address you<br>previously registered with us. If you need assistance please contact<br>the AEMO Information and Support Hub on <u>1300</u> <u>236</u> <u>600</u> (Option 1). | Enroll for Password SelfService<br>To enrol for this service Sign In below, select the<br>Enrollment Tab and complete the enrollment form.<br>You can also update your identity information and<br>change<br>your password here. You need to know your<br>current<br>password to access this area. |
| Reset Password<br>Reset your forgotten password<br>Unlock Account<br>Unlock your locked out account                                                                                                    | Sign in User Name: Password: Log on to:Select Domain                                                                                                    |
|                                                                                                    | English V                                                                                                    |

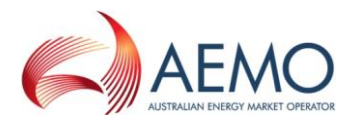

- NOTE: DUO Security passcodes or mobile app approvals are not required on this web portal.
   Enter your VPN user-id in the Username Field, your AEMO Active Directory password in the password field and select AEMO in the Log on to field.
- Enter the verification ID displayed on your screen and click Login

| ~~ ADSelfService Plus $~~	imes$            | +                                                                     |    |         | - |    | ×    |
|--------------------------------------------|-----------------------------------------------------------------------|----|---------|---|----|------|
| $\leftrightarrow$ $\rightarrow$ O $\mid$ A | pwdreset.prod. <b>marketnet.net.au</b> /accounts/Reset                | \$ | =       |   | ٩  |      |
|                                            |                                                                       |    |         |   |    |      |
|                                            |                                                                       |    |         |   | () | Help |
|                                            | Reset Your Password<br>Please provide your user name and domain name. |    |         |   |    |      |
|                                            | Domain User Name (Example : Jsmith)                                   |    |         |   |    |      |
|                                            | Type the characters you see in the picture below.                     |    |         |   |    |      |
|                                            | obd389                                                                |    |         |   |    |      |
|                                            | Letters are not case-sensitive                                        |    |         |   |    |      |
|                                            | Continue                                                              |    |         |   |    |      |
|                                            |                                                                       |    |         |   |    |      |
|                                            |                                                                       |    | English |   |    | ~    |

- Select the method you wish to use to reset/unlock your account and follow the prompts

| 🏂 AI         | OSelfServ     | ice Plus     | × | +                                                                                                    |   |   | - |      | ×   |
|--------------|---------------|--------------|---|----------------------------------------------------------------------------------------------------|---|---|---|------|-----|
| $\leftarrow$ | $\rightarrow$ | $\heartsuit$ | ≙ | pwdreset.prod. <b>marketnet.net.au</b> /accounts/PasswordSelfService                                                           | ☆ | = | 2 | ٩    |     |
|              |               |              |   |                                                                                                    |   |   |   | 🧿 не | elp |
|              |               |              |   | Time left for this operation : 03:54 🕚                                                                                         | Ì |   |   |      |     |
|              |               |              |   | Select one of the option below to prove your identity<br>This process ensures that it is indeed "you" that we are tailing with |   |   |   |      |     |
|              |               |              |   |                                                                                                    |   |   |   |      |     |
|              |               |              |   | <ul> <li>Use my security answer to verify my identity</li> </ul>                                                               |   |   |   |      |     |
|              |               |              |   | •                                                                                                    |   |   |   |      |     |
|              |               |              |   | Send verification code to my                                                                                                   |   |   |   |      |     |
|              |               |              |   | Email Id                                                                                                    |   |   |   |      |     |
|              |               |              |   | Type the characters you see in the picture below.                                                                              |   |   |   |      |     |
|              |               |              |   | gele3m                                                                                                    |   |   |   |      |     |
|              |               |              |   | 000 - 11                                                                                                    |   |   |   |      |     |
|              |               |              |   | Letters are not case-sensitive                                                                                                 |   |   |   |      |     |
|              |               |              |   | Continue                                                                                                    |   |   |   |      |     |

## 5. Contacts AEMO Support Hub

supporthub@aemo.com.au

1300 236 600